# <u>Quick-guide til oprettelse af nyheder med billede</u> <u>på RIF hjemmesiden.</u>

Grundstammen på Rif-fodbold.dk er nyheder. Nyhederne er dem der gør siden levende, og er med til at gøre det interessant for besøgende at benytte siden.

Der er afgørende at alle afdelinger/årgange bidrager aktivt med at lægge nyheder ind på siden, og det kan gøres på 2 måder.

- 1. Man kan selv logge ind og uploade nyheder, og dermed få nyheden lagt ind hurtigt!
- 2. Man kan skrive nyheden på en mail og sende den til webmaster eller næstformanden , som vil lægge nyheden på siden hurtigst muligt.

Herunder er vejledningen i hvordan I kan bruge de 2 muligheder.

## Gør-det-selv løsningen

- Gå ind på rif-fodbold.dk under "Klubben" "RIF KLUBCMS LOG-IN"
- Log ind med dit kampklar log-in. Kan du ikke få adgang til KlubCMS kan det skyldes at din profil ikke er sat op til klubCMS i kluboffice. Kontakt formand Brian Larsen på formand@rif-fodbold.dk for at få adgang - du vil efterfølgende modtage en mail fra webmaster når dine brugerrettigheder er klar.
- Vælg "Indhold" i menuen <u>vderst</u> i venstre side.
- Åbn "Hjem" menuen ved trekanten lige til venstre for ikonet (huset).
- Åbn "Nyheder" menuen på samme måde og efterfølgende menuer indtil du har åbnet den menu/mappe hvori du vil lægge en nyhed.
- Hold musen på den menu/mappe som nyheden skal oprettes i tryk på de tre prikker tryk på "Nyhed" i den menu som kommer frem.
- Øverst står der nu "Indtast navn...." her indtaster du hovedoverskriften på nyheden, f.eks.
  "Sikker sejr til RIF's U9 drenge".
- Skriv en beskrivende overskrift i feltet "Underrubrik". F.eks. "Rif's U9 drenge spillede lørdag mod Herfølge, og hev en sikker sejr hjem".
- Nu skal dit nyhedsbillede uploades. Tryk på "+" tegnet i det stiplede felt. Åbn mappen "Nyheder".
- Tryk "Upload" find det billede som du vil uploade til din nyhed fra din PC via vinduerne som åbnes. Dobbeltklik på billedet og det uploades. Billeder bør som minimum svare til Google Fotos "Høj kvalitet".
- Dobbel-klik på dit uploadede billede fra mappen billedet er nu lagt på din nyhed og kan ses i nyheden.
- I feltet "Tekst" skriver du alt teksten til din nyhed som du ville gøre det i et alm.
   Word-dokument. <u>HUSK</u>, skriv ikke noget negativt hverken om dommere, spillere mm.
- I feltet "Forfatter" skriver du navnet på nyhedens forfatter.

- I feltet "Emneord" afgøres det hvor på siden din nyhed skal vises. Får du ikke valgt emneord vil nyheden <u>IKKE</u> blive vist på siden tryk på "Tilføj".
- Et nyt vindue åbnes med en liste af emneord. Hvert emneord bestemmer hvor på siden din nyhed popper op. Nyheden vises KUN på de markerede sider - flere kan vælges. Trykker du f.eks. "Børneafdeling", "årg2007" - vil nyheden blive vist på børneafd.s side og på årgang 2007's holdside. Vælger du kun "årg2007" vil nyheden kun blive vist på årgangens side, hvilket er relevant hvis det kun har interesse for årgang 2007.
- Alle andre felter skal bibeholdes som de er!
- Tryk "Gem og Udgiv"
- Din nyhed er nu uploadet du kan se din nyhed ved at trykke "Se siden".

Ønsker du din nyhed på RIF's forside skal du sende en anmodning via mail til webmaster på <u>anders.karlshoej@gmail.com</u> som kan tilføje nyheden til forsiden!

### Webmaster løsningen.

Har du ikke mod på selv at uploade din nyhed kan du sende en mail til webmaster. Brug nedenstående skabelon til at sende din nyhedsmail. I nedenstående eksempel er den blå tekst de <u>obligatoriske</u> oplysninger som <u>skal</u> med i mailen - den røde tekst viser et eksempel på en nyhed.

### Dato

3. november 2015

**Overskrift** 

U15 rykker ud af mesterrækken.

Overordnede beskrivelse

Cheftræner Søren Andersen reflektere over efteråret i mesterrækken.

### Nyhed

Det blev spændende helt til sidste runde, hvor vi var tilbage i stærkeste opstilling og millimeter fra at blive oppe - men desværre var marginalerne ikke på vores side, og vi må forlade mesterrækken på en dårligere målscorer.

Vi har haft et par kampe, hvor nøglespillere i forsvaret har været skadet - værst på målmandsposten hvor hold 1 målmanden Nicklas har været ude i 4 kampe, hvoraf vores hold 2 målmand Esben også var skadet i to af kampen. Så hold 3 målmanden/markspiller måtte vogte buret - uheldigt - og kan ses på målscoren i bl.a. Solrød-kampen.

Vi sidder tilbage med en følelse af, at vi godt kunne have været med på mesterrække niveau uden vores mange skades problemer. Derfor er det ekstra ærgerligt, at vi ikke lige klarede den til sidst.

Nu får vi 6 måneder til at lægge endnu mere på vores niveau, og en by som Ringsted bør have et mesterrækkehold i U15. Dette skal også ses i lyset af den medlemstilgang, som vi har haft i efteråret. Mange spillere kommer fra omegns klubberne, hvor årgangene lukker ned. Det øger bredden i årgangen, hvor vi var 32 spillere i august til 41 spillere nu. Især VHG drengene har gjort det godt, hvor to af dem har spillet fast på hold 1 og lavet de fleste af målene.

Nu venter der en række spændende træningskampe fra november til april, hvor vi kan fortsætte den positive udvikling i årgangen.

Tak til forældrene for jeres support sæsonen igennem, og tak til spillerne for at tage udfordringen op.

Forfatter

Søren Andersen

Placering

Ungdom + Årgang 2001

Foto

Nyhedsfoto vedhæftet denne mail.

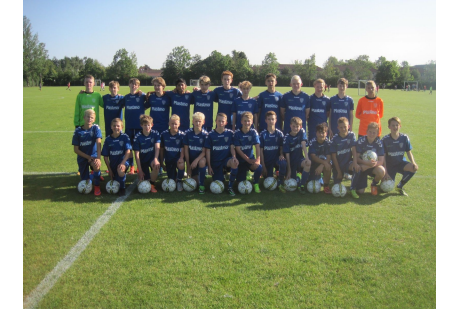

Spørgsmål eller ønsker til hjemmesiden og ovenstående rettes til Webmaster Anders Karlshøj anders.karlshoej@gmail.com eller Formand Brian Larsen på formand@rif-fodbold.dk.

GOD FORNØJELSE!!